## INSTITUTO FEDERAL Sergipe

Configuração e instalação de acesso à VPN do IFS

| Editar a Co                       | nexão                   | de VPN                                                                                                  |                                                                                                    |                                                                |                                                                      |
|-----------------------------------|-------------------------|----------------------------------------------------------------------------------------------------|----------------------------------------------------------------------------------------------------|----------------------------------------------------------------|----------------------------------------------------------------------|
| VPN                               |                         | SSL-VPN                                                                                                 | VPN IPsec                                                                                                    | XML                                                            | )                                                                    |
| Nome da Conexa<br>Descrição       | ão                      | VPN IFS - REITORI                                                                                       | 4                                                                                                    |                                                                |                                                                      |
| Gateway Remoto                    | D                       | 200.133.48.29<br>+Adicionar Gateway r<br>Porta customizad                                               | remoto<br>a 10443                                                                                              |                                                                | ×                                                                    |
| Certificado do Cl<br>Autenticação | liente                  | Enable Single Sigr     Nenhum     Prompt no login                                                       | n On (SSO) for VPN Tuni                                                                                        | nel<br>V                                                       |                                                                      |
| Usuário                           |                         | <ul> <li>Não Avisar sobre</li> </ul>                                                                    | Certificados de Servido                                                                                        | res não válid                                                  | os                                                                   |
|                                   | Ena<br>VP<br>cou<br>con | bling this option will a<br>N connection will not k<br>Id steal your informati<br>tact your network adn | llow you to connect to u<br>e secure. If connected i<br>on such as credentials, o<br>ninistrator or support te | untrusted sit<br>to untrusted<br>credit card d<br>am for assis | tes where the<br>I sites, attackers<br>etails, etc. Please<br>tance. |
|                                   |                         | Cancelar                                                                                                | Salvar                                                                                                    |                                                                |                                                                      |

Versão 3.0

## Instalação e Configuração da VPN IFS

1. Realizar o download do Forticlient versão 6.4 através do link abaixo:

## Forticlient versão 6.4

2. Após baixado o instalador, na tela inicial, selecione a opção *Sim, eu li e aceito o contrato de licença* e clique em **Avançar**.

| 🕼 Configurar FortiClient VPN —                                                                                                    |         | ×  |
|----------------------------------------------------------------------------------------------------|---------|----|
| <b>Bem-vindo ao Assistente para Instalação do FortiClient VPN</b><br>O Assistente para Instalação vai instalar o FortiClient VPN no seu computador.<br>Clique em Avançar para continuar ou em Cancelar para sair do Assistente para Instalação. |         |    |
|                                                                                                    |         |    |
|                                                                                                    |         |    |
| Sim, eu li e aceito o                                                                                                    | Cancela | ar |

3. Caso não queira alterar o local de instalação, basta clicar em Avançar nesta tela.

| 🎲 Instalação do FortiClient VPN                                  |                 | _              |   | ×        | < |
|------------------------------------------------------------------|-----------------|----------------|---|----------|---|
| Pasta de Destino<br>Clique em Avançar para instalar na pasta pad | rão ou clique e | m Alterar para | ı |          |   |
| Instalar o FortiClient VPN em:                                   |                 |                |   |          |   |
| C:\Program Files\Fortinet\FortiClient\<br>Alterar                |                 |                |   |          |   |
|                                                                  | Voltar          | Avançar        | ( | Cancelar |   |

4. Clique novamente em **Instalar**. Isto dará início ao processo de cópia dos arquivos necessários ao Client.

| 🕼 Instalação do FortiClient VPN                                                                                                    | _                      |           | ×    |
|----------------------------------------------------------------------------------------------------|------------------------|-----------|------|
| Pronto para instalar o FortiClient VPN                                                                                                   |                        | 4         |      |
| Clique em Instalar para iniciar a instalação. Clique em Voltar para<br>configurações de instalação. Clique em Cancelar para sair do assi | rever ou al<br>stente. | lterar as |      |
| Voltar Instala                                                                                                    | ar                     | Cance     | elar |

5. Após instalação clique em Concluir.

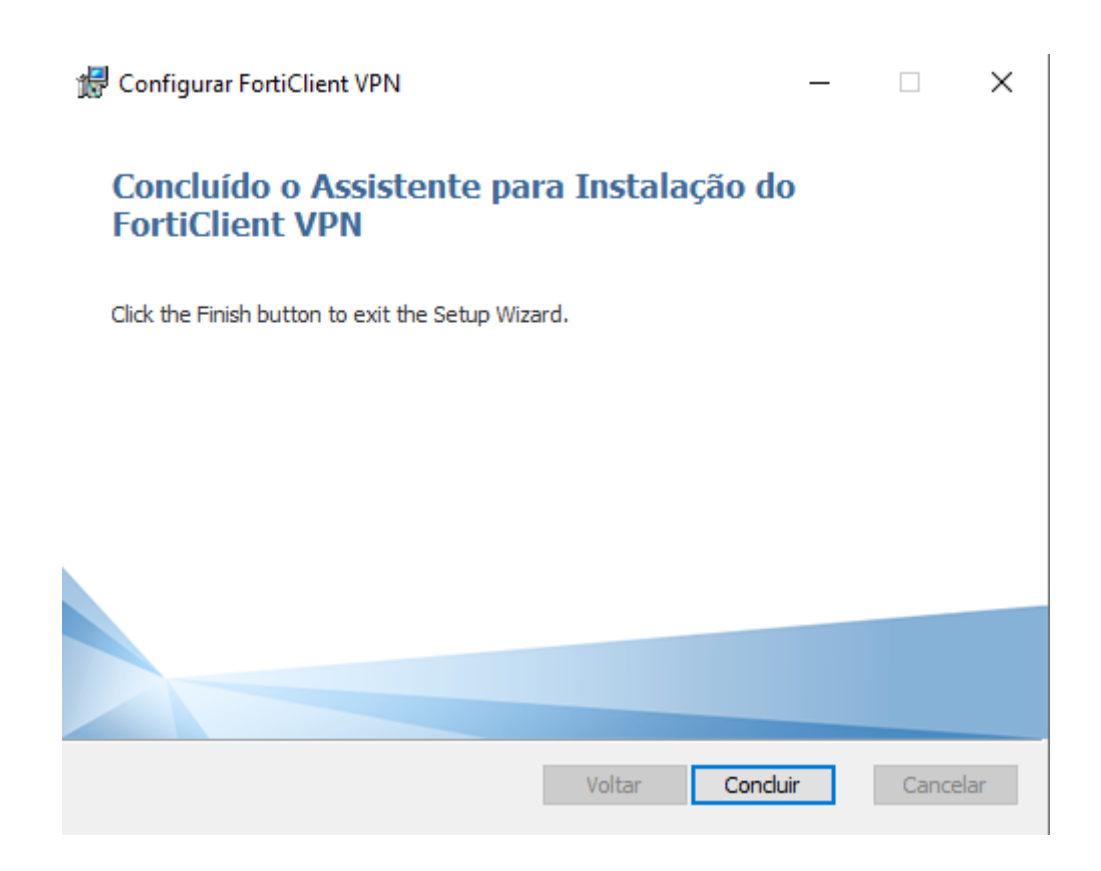

## Conectando-se e Desconectando-se da VPN IFS

1. Dê um duplo clique no ícone da forticlient localizado na área de trabalho.

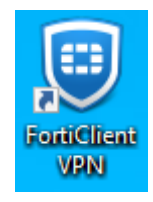

2. Exibirá a seguinte tela no seu primeiro acesso, clique em Configurar a VPN.

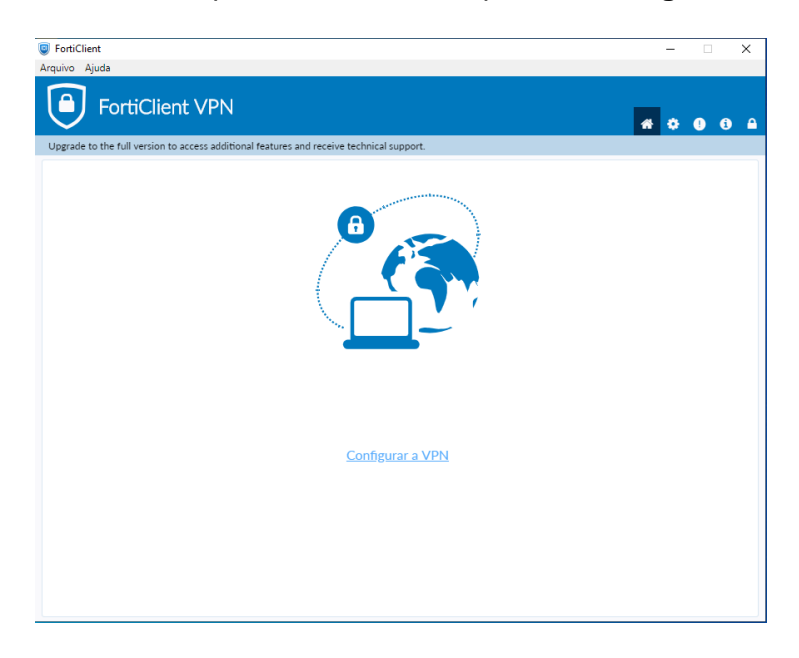

3. Configure conforme imagem abaixo:

| VPN                    | SSL-VPN                                                                                                  | VPN IPsec                                                                                                 | XML                                                                   | J                                                                    |
|------------------------|----------------------------------------------------------------------------------------------------|----------------------------------------------------------------------------------------------------|-----------------------------------------------------------------------|----------------------------------------------------------------------|
| Nome da Conexão        | VPN IFS - REITOR                                                                                         | A                                                                                                    |                                                                       | ]                                                                    |
| Descrição              |                                                                                                    |                                                                                                    |                                                                       | ]                                                                    |
| Gateway Remoto         | 200.133.48.29                                                                                            |                                                                                                    |                                                                       | ×                                                                    |
|                        | +Adicionar Gateway                                                                                       | remoto                                                                                                    |                                                                       | 4                                                                    |
|                        | <ul> <li>Porta customizad</li> </ul>                                                                     | la 10443                                                                                                  |                                                                       |                                                                      |
|                        | Enable Single Sig                                                                                        | n On (SSO) for VPN Tu                                                                                     | nnel                                                                  |                                                                      |
| Certificado do Cliente | Nenhum                                                                                                   |                                                                                                    | •                                                                     | ]                                                                    |
| Autenticação           | O Prompt no login                                                                                        | 🔘 Salvar login                                                                                            |                                                                       |                                                                      |
| Usuário                |                                                                                                    |                                                                                                    |                                                                       |                                                                      |
|                        | <ul> <li>Não Avisar sobre</li> </ul>                                                                     | Certificados de Servid                                                                                    | ores não válid                                                        | los                                                                  |
| U En<br>VF<br>co<br>co | abling this option will a<br>PN connection will not<br>uld steal your informat<br>ntact your network add | allow you to connect to<br>be secure. If connected<br>ion such as credentials<br>ministrator or support f | o untrusted si<br>d to untrusted<br>, credit card d<br>team for assis | tes where the<br>I sites, attackers<br>letails, etc. Pleas<br>tance. |
|                        |                                                                                                    |                                                                                                    |                                                                       |                                                                      |
|                        | Consellar                                                                                                | C-lura                                                                                                    |                                                                       |                                                                      |

 Após será solicitado usuário e senha, as quais devem ser preenchidas com seu login do AD (O mesmo Usuário e Senha de acesso a sua máquina (PC) no IFS). Após, clique em Conectar.

| FortiClient                                                                              | – 🗆 X             |  |  |  |  |  |
|------------------------------------------------------------------------------------------|-------------------|--|--|--|--|--|
| Arquivo Ajuda                                                                            |                   |  |  |  |  |  |
| FortiClient VPN                                                                          | <b># \$ 0 6</b> A |  |  |  |  |  |
| Upgrade to the full version to access additional features and receive technical support. |                   |  |  |  |  |  |
|                                                                                          |                   |  |  |  |  |  |
| Nome da VPN VPNIFS T                                                                     | =                 |  |  |  |  |  |
| Usuário seulogindoAD                                                                     |                   |  |  |  |  |  |
| Senha                                                                                    |                   |  |  |  |  |  |
| Auto Conectar sempre para cima                                                           |                   |  |  |  |  |  |

5. Caso apareça o alerta de segurança abaixo, clique em SIM.

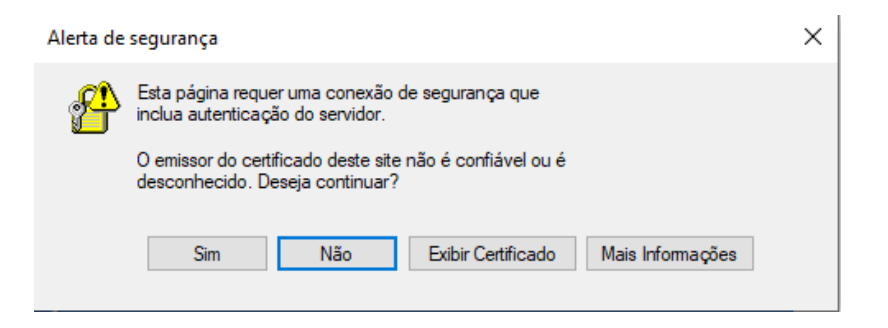

6. Se a conexão for bem sucedida, será mostrado a tela abaixo informando o nome da conexão, seu IP virtual, usuário e a duração da conexão.

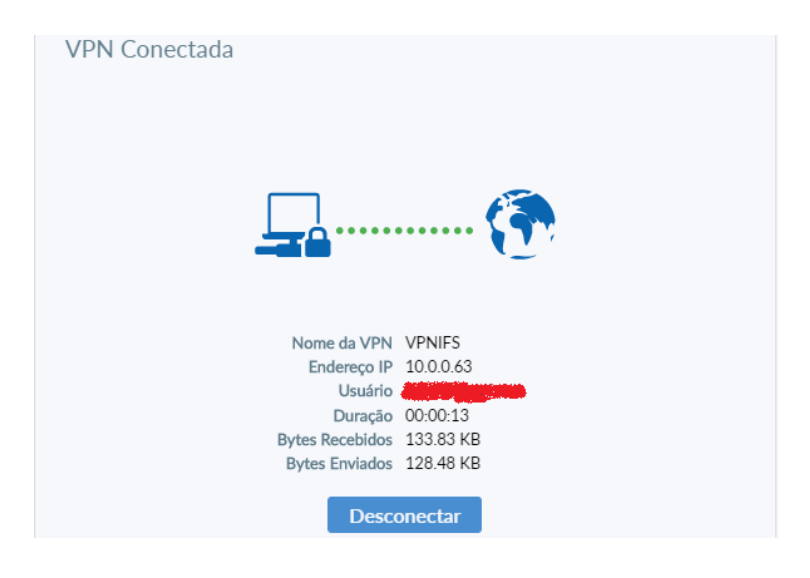